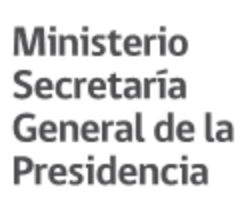

### MANUAL DE USUARIO MINISTRO DE FE AUTORIDAD CERTIFICADORA DE FIRMA ELECTRÓNICA AVANZADA VERSIÓN 1

AÑO 2017

### ÍNDICE

| 1. Introducción                                       | 4  |
|-------------------------------------------------------|----|
| 2. Plataforma                                         | 4  |
| 3. Roles                                              | 4  |
| 3.1. Ministro de Fe                                   | 4  |
| 3.2. Operador                                         | 5  |
| 3.3. Titular de certificado (autoridad o funcionario) | 5  |
| 4. Procedimientos del usuario Ministro de Fe          | 6  |
| 4.1. Solicitud de certificado y auto-certificación    | 6  |
| 4.1.1. Descripción                                    | 6  |
| 4.1.2. Resultado                                      | 6  |
| 4.1.3. Pasos                                          | 6  |
| 4.1.3.1. Ingreso a la plataforma                      | 6  |
| 4.1.3.2. Registro de número de teléfono               | 8  |
| 4.1.3.3. Nueva solicitud                              | 9  |
| 4.1.3.4. Confirmación                                 | 11 |
| 4.1.3.5. Configuración OTP                            | 11 |
| 4.1.3.6. Auto-certificación                           | 15 |
| 4.1.3.7. Resultado                                    | 16 |
| 4.2. Certificación de solicitud de tercero            | 17 |
| 4.2.1. Descripción                                    | 17 |
| 4.2.2. Resultado                                      | 17 |
| 4.2.3. Pasos                                          | 17 |
| 4.2.3.1. Ingreso a la plataforma                      | 17 |
| 4.2.3.2. Certificación                                | 19 |
| 4.2.3.3. Certificar                                   | 20 |
| 4.2.3.4. Resultado                                    | 21 |
| 4.3. Rechazo de solicitud de certificado              | 22 |
| 4.3.1. Descripción                                    | 22 |
| 4.3.2. Resultado                                      | 22 |
| 4.3.3. Pasos                                          | 22 |
| 4.3.3.1. Ingreso a la plataforma                      | 22 |
| 4.3.3.2. Certificación                                | 23 |
| 4.3.3.3. Resultado                                    | 25 |
| 4.4. Revocación de certificado propio                 | 26 |
| 4.4.1. Descripción                                    | 26 |
| 4.4.2. Resultado                                      | 26 |
| 4.4.3. Pasos                                          | 26 |

Moneda 1160 Entrepiso Santiago, Chile Tel: 56 2 2690 4000 contactenos@minsegpres.gob.cl

| 4.4.3.1. Ingreso a la plataforma       | 26 |
|----------------------------------------|----|
| 4.4.3.2. Mis certificados              | 28 |
| 4.4.3.3. Resultado                     | 29 |
| 4.5. Registro número de teléfono       | 30 |
| 4.5.1. Descripción                     | 30 |
| 4.5.2. Resultado                       | 30 |
| 4.5.3. Pasos                           | 30 |
| 4.5.3.1. Ingreso a la plataforma       | 30 |
| 4.5.3.2. Menú configuración            | 32 |
| 4.5.3.3. Datos del usuario             | 32 |
| 4.5.3.4. Agregar teléfono              | 33 |
| 4.5.3.5. Resultado                     | 33 |
| 4.6. Eliminación de número de teléfono | 33 |
| 4.6.1. Descripción                     | 33 |
| 4.6.2. Resultado                       | 33 |
| 4.6.3. Pasos                           | 34 |
| 4.6.3.1. Ingreso a la plataforma       | 34 |
| 4.6.3.2. Menú configuración            | 35 |
| 4.6.3.3. Eliminar                      | 35 |
| 4.6.3.4. Confirmación                  | 36 |
| 4.6.3.5. Resultado                     | 36 |

### 1. Introducción

A continuación se detallan los procesos en los que participa el usuario operador respecto de la emisión de certificados de firma electrónica avanzada en la plataforma que dispone el Ministerio Secretaría General de la Presidencia a las instituciones en convenio.

### 2. Plataforma

Corresponde al sistema que permite, mediante la participación de funcionarios del respectivo servicio, efectuar la emisión de certificados de firma electrónica avanzada.

Cualquier usuarios participantes del proceso podrá acceder a dicha plataforma mediante la siguiente url <u>https://firma.digital.gob.cl/ra</u>, luego de la autenticación la plataforma desplegará las funciones correspondientes al rol del usuario autenticado.

El mecanismo de autenticación utilizado por la plataforma es ClaveÚnica y todo usuario que acceda deberá ser habilitado previamente.

#### 3. Roles

#### 3.1. Ministro de Fe

De acuerdo a lo establecido en artículo 40 del Reglamento de la Ley Nº 19.799 Sobre Documentos Electrónicos, Firma Electrónica y Certificación de dicha Firma "*La certificación de las firmas electrónicas avanzadas de las autoridades o funcionarios de los órganos y servicios públicos de la Administración del Estado se realizará por los respectivos ministros de fe. En aquellos órganos en que el ministro de fe no se encuentre expresamente establecido, el jefe superior del servicio deberá designar un funcionario público de planta, por resolución, para que actúe como certificador.*".

A partir de lo anterior cada institución deberá efectuar el análisis respectivo para determinar si se encuentra establecida la función o deberá ser designado.

Es responsabilidad del Ministro de Fe certificar las firmas electrónicas de las autoridade o funcionarios de su respectiva institución.

Durante la certificación el Ministro de Fe aprueba los datos con los cuales fue emitido un certificado de firma electrónica avanzada dejando esté disponible para ser utilizado en las actuaciones que requiera el titular.

Los datos a certificar consideran:

- Nombre completo
- Rut
- Órgano del Estado en el que ejerce función el titular
- El cargo funcionario y/o autoridad que ejerce.
- Fecha de inicio y fin de vigencia del certificado de Firma Electrónica Avanzada.

Moneda 1160 Entrepiso Santiago, Chile Tel: 56 2 2690 4000 contactenos@minsegpres.gob.cl

El Ministro de Fe podrá aceptar o rechazar las solicitudes de certificado recibidas.

### 3.2. Operador

Encargado de mantener el registro de autoridades y funcionarios habilitados para realizar solicitudes de certificados de firma electrónica avanzada.

Deberá tener acceso a la siguiente información de las autoridades y funcionarios:

- RUT
- Nombre completo
- Correo electrónico institucional
- Cargo
- Vigencia del contrato

Dentro de sus responsabilidades estará:

- Realizar el pre-registro de información de autoridades y funcionarios.
- Realizar corrección a la información pre-registrada en caso de detectar errores.
- Realizar corrección a la información pre-registrada en caso de recibir notificación de errores en los datos registrados.
- Acompañar y apoyar a los firmantes durante el proceso de solicitud, certificación, habilitación del segundo factor y revocación en caso que lo requiera.
- Notificar a las autoridades y funcionarios titulares de certificados próximos a vencer.
- Solicitar la revocación de certificados en caso de:
  - Identificación de datos incorrectos
  - Cambio en los datos del firmante (ej. cargo)
  - Desvinculación del firmante
  - Identificación de compromiso del mecanismo de control del certificado
- Mantener actualizado el listado de autoridades y funcionarios habilitados para su institución y deshabilitar aquellas autoridades o funcionarios que hayan cesado su vínculo con la institución.

#### 3.3. Titular de certificado (autoridad o funcionario)

Corresponde a la autoridad o funcionario que requiere de un certificado de firma electrónica avanzada para realizar procesos de firma de documentos electrónicos.

Es el responsable de:

- Conocer y aceptar las condiciones del certificado de firma electrónica avanzada que será emitido para él.
- Realizar la solicitud de certificado, verificando que la información pre-registrada sea correcta.
- No revelar la clave de acceso a su certificado.
- Revocar su certificado en caso de compromiso o
- Revocar su certificado cuando la información contenida haya cambiado.

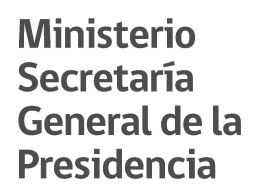

### 3.3. Apoyo TI (opcional)

Se requiere verificar que cada uno de los participantes en el proceso:

- Tengan acceso al sitio web de la plataforma
- Puedan recibir correctamente las notificaciones enviadas por correo electrónico

Y en particular respecto del Ministro de Fe y las autoridades o funcionarios titulares de firma, que puedan realizar la instalación y configuración de la aplicación para generar el segundo factor que controla el certificado.

### 4. Procedimientos del usuario Ministro de Fe

#### 4.1. Solicitud de certificado y auto-certificación

#### 4.1.1. Descripción

Corresponde al proceso mediante el cual un ministro de fe solicita y activa su propio certificado de firma electrónica avanzada. Este proceso es requerido para que el Ministro de Fe pueda certificar posteriormente los certificados de otras autoridades o funcionarios de su propia institución.

#### 4.1.2. Resultado

El ministro de fe contará con un certificado de firma electrónica que le permitirá firmar tanto documentos como autoridad o funcionario como certificar las solicitudes de otras autoridades o funcionarios de su respectiva institución.

#### 4.1.3. Pasos

#### 4.1.3.1. Ingreso a la plataforma

Para acceder a la plataforma deberá ingresar a la siguiente url <u>https://firma.digital.gob.cl/ra</u>, recuerde que el acceso para cualquier usuario debe efectuarse mediante la autenticación de ClaveÚnica.

| Sistema de Solicitud de Firma 🛛 🗙            | Valer                                |   |   |  |  |
|----------------------------------------------|--------------------------------------|---|---|--|--|
| ← → C ☆ 🔒 Seguro   https://firma.digital     | l.gob.cl/ra/                         | ☆ | 0 |  |  |
| Sistema de<br>Solicitud de Firma Electrónica | Gobierno de Chile                    |   |   |  |  |
|                                              |                                      |   |   |  |  |
|                                              |                                      |   |   |  |  |
|                                              | Bienvenido,                          |   |   |  |  |
|                                              | Para ingresar utilice su ClaveÚnica: |   |   |  |  |
|                                              |                                      |   |   |  |  |
| <u> </u>                                     |                                      |   |   |  |  |
| · · · · · · · · · · · · · · · · ·            |                                      |   |   |  |  |
|                                              |                                      |   |   |  |  |

| ClaveÚnica - Autenticación ×                |                                    |                                                                                | Valent | ina |
|---------------------------------------------|------------------------------------|--------------------------------------------------------------------------------|--------|-----|
| ← → C ☆ 🔒 Seguro   https://www.claveunica.g | ob.cl/accounts/login/?next=/openio | d/authorize%3Fresponse_type%3Dcode%26client_id%3Dc52ceac3693c4644bb20f07dd8aa7 | \$     | 0   |
|                                             |                                    |                                                                                |        |     |
|                                             |                                    |                                                                                |        |     |
|                                             |                                    |                                                                                |        |     |
|                                             | കവാ                                | averínica                                                                      |        |     |
|                                             |                                    | aveanica                                                                       |        |     |
|                                             |                                    |                                                                                |        |     |
|                                             | Firma Electr                       | ronica requiere autenticación                                                  |        |     |
|                                             | DUN                                | Fi: 12345678-9                                                                 |        |     |
|                                             | RON                                |                                                                                |        |     |
|                                             | Contraseña                         | 2                                                                              |        |     |
|                                             |                                    | : Olvidasta tu contraccão?                                                     |        |     |
|                                             |                                    | ¿Necesitas Ayuda?                                                              |        |     |
|                                             | 3 AI                               | Itenticar Cancelar                                                             |        |     |
|                                             |                                    |                                                                                |        |     |
| •                                           |                                    |                                                                                | _      | -   |

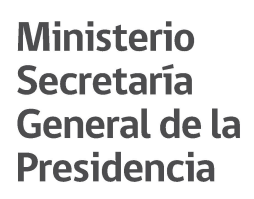

4.1.3.2. Registro de número de teléfono

| Datos del Usuario  |                             |                    |             |          |  |
|--------------------|-----------------------------|--------------------|-------------|----------|--|
| Nombre             | Katherine Gisselle Inalef F | Pineda             |             |          |  |
| RUT                | 15.657.018-4                |                    |             |          |  |
| Correo electrónico | kinalef@digital.gob.cl      |                    |             |          |  |
| Teléfonos          | Agregar teléfono 🕂          | 1                  |             |          |  |
|                    | No existe ningún teléfono   | registrado.        |             |          |  |
|                    | Agregar teléfono            |                    |             | ×        |  |
|                    | Nombre                      | ≣ Ej: <b>1</b> e 6 |             |          |  |
|                    | Número                      | ► Ej: 2) 456 78    |             |          |  |
|                    |                             |                    | 3 Agregar 🍾 | ← Cerrar |  |

Nota: Este formulario sólo se presentará cuando el usuario no registre un número de teléfono móvil en la plataforma.

4.1.3.3. Nueva solicitud

| • • •                      | O Valentina Valentina                                                            |                                     |                                                                       |   |  |  |
|----------------------------|----------------------------------------------------------------------------------|-------------------------------------|-----------------------------------------------------------------------|---|--|--|
| $\leftarrow  \rightarrow $ | ← → C û â Seguro   https://test.digital.gob.cl/ra/system/home#/nueva/solicitud ☆ |                                     |                                                                       |   |  |  |
| Sistem<br>Servicio d       | Sistema de Solicitud de Firma Electrónica La Katherine Gisselle Inalef Pineda 🗸  |                                     |                                                                       |   |  |  |
| =                          | Menú                                                                             | Nueva Solicitud de Ce               | rtificado                                                             |   |  |  |
| :=                         | Mis certificados                                                                 |                                     |                                                                       |   |  |  |
| :=                         | Certificación                                                                    | Nombre                              | Katherine Gisselle Inalef Pineda                                      |   |  |  |
|                            |                                                                                  | RUT                                 | 15.657.018-4                                                          |   |  |  |
|                            |                                                                                  | Correo electrónico<br>institucional | o kinalef@digital.gob.cl<br>al                                        |   |  |  |
|                            |                                                                                  | Organismo                           | Ministerio de Pruebas                                                 |   |  |  |
|                            |                                                                                  | Entidad                             | Servicio de prueba                                                    |   |  |  |
|                            |                                                                                  | Cargo                               | Ministro de Fe de pruebas                                             |   |  |  |
|                            |                                                                                  | Propósito del<br>certificado        | 📰 Seleccione un propósito 👻                                           | ŵ |  |  |
|                            |                                                                                  | Teléfonos                           | Ingrese uno o varios teléfonos                                        | Ô |  |  |
|                            |                                                                                  |                                     | ← Volver Solicitar certificado digital 🖸 Notificar errores de datos 🛦 |   |  |  |

#### En caso de errores en los antecedentes

| • • •                    | Valentina Valentina                                                            |                                     |                                                                      |   |   |  |
|--------------------------|--------------------------------------------------------------------------------|-------------------------------------|----------------------------------------------------------------------|---|---|--|
| $\leftarrow \rightarrow$ | ← → C △ A Seguro   https://test.digital.gob.cl/ra/system/home#/nueva/solicitud |                                     |                                                                      |   |   |  |
| Sister                   | na de Solicitud de Firma El<br>de prueba                                       | ectrónica                           | L Katherine Gisselle Inalef Pineda ❤                                 |   | ტ |  |
| :=                       | Menú                                                                           | Nueva Solicitud de Ce               | ertificado                                                           |   |   |  |
|                          | Mis certificados                                                               |                                     |                                                                      |   |   |  |
| :=                       | Certificación                                                                  | Nombre                              | Katherine Gisselle Inalef Pineda                                     |   |   |  |
|                          |                                                                                | RUT                                 | 15.657.018-4                                                         |   |   |  |
|                          |                                                                                | Correo electrónico<br>institucional | lectrónico kinalef@digital.gob.cl<br>stitucional                     |   |   |  |
|                          |                                                                                | Organismo                           | Ministerio de Pruebas                                                |   |   |  |
|                          |                                                                                | Entidad                             | Servicio de prueba                                                   |   |   |  |
|                          |                                                                                | Cargo                               | Ministro de Fe de pruebas                                            |   |   |  |
|                          |                                                                                | Propósito del<br>certificado        | Propósito General -                                                  | Ê |   |  |
|                          |                                                                                | Teléfonos                           | i≡ +56993982726 ×<br>kjgkj                                           | Ê |   |  |
|                          |                                                                                |                                     | ← Volver Solicitar certificado digital  Notificar errores de datcs ▲ |   |   |  |

| Notificar errores en datos preregistrados           |             |            |  |  |  |
|-----------------------------------------------------|-------------|------------|--|--|--|
| A continuación indique el o los errores detectados: |             |            |  |  |  |
| Ingrese un comentario                               |             | le         |  |  |  |
|                                                     | Notificar 🔀 | ← Cancelar |  |  |  |

En caso de no presentar errores seleccionar la opción solicitar certificado

| • • •                         | Valentii Valentii                                                                               |                                                            |                                                                                                    |   |   |
|-------------------------------|-------------------------------------------------------------------------------------------------|------------------------------------------------------------|----------------------------------------------------------------------------------------------------|---|---|
| $\leftrightarrow \rightarrow$ | + → C 1 a Seguro   https://test.digital.gob.cl/ra/system/home#/nueva/solicitud                  |                                                            |                                                                                                    |   |   |
| Sisten<br>Servicio d          | Sistema de Solicitud de Firma Electrónica L Katherine Gisselle Inalef Pineda Servicio de prueba |                                                            |                                                                                                    |   | ٢ |
| :=                            | Menú                                                                                            | Nueva Solicitud de Ce                                      | ertificado                                                                                                    |   |   |
| =                             | Mis certificados                                                                                |                                                            |                                                                                                    |   |   |
| :=                            | Certificación                                                                                   | Nombre                                                     | Katherine Gisselle Inalef Pineda                                                                                                    |   |   |
|                               |                                                                                                 | RUT                                                        | RUT 15.657.018-4                                                                                                    |   |   |
|                               |                                                                                                 | Correo electrónico kinalef@digital.gob.cl<br>institucional |                                                                                                    |   |   |
|                               |                                                                                                 | Organismo                                                  | Ministerio de Pruebas                                                                                                    |   |   |
|                               |                                                                                                 | Entidad                                                    | Servicio de prueba                                                                                                    |   |   |
|                               |                                                                                                 | Cargo                                                      | Ministro de Fe de pruebas                                                                                                    |   |   |
|                               |                                                                                                 | Propósito del<br>certificado                               | Propósito General 👻                                                                                                    | â |   |
|                               |                                                                                                 | Teléfonos                                                  | Image: state state | Ê |   |
|                               |                                                                                                 |                                                            | ← Volver Solicitar certificado digital 🕰 Notificar errores de datos 🛦                                                                                                    |   |   |
|                               |                                                                                                 |                                                            |                                                                                                    |   |   |

4.1.3.4. Confirmación

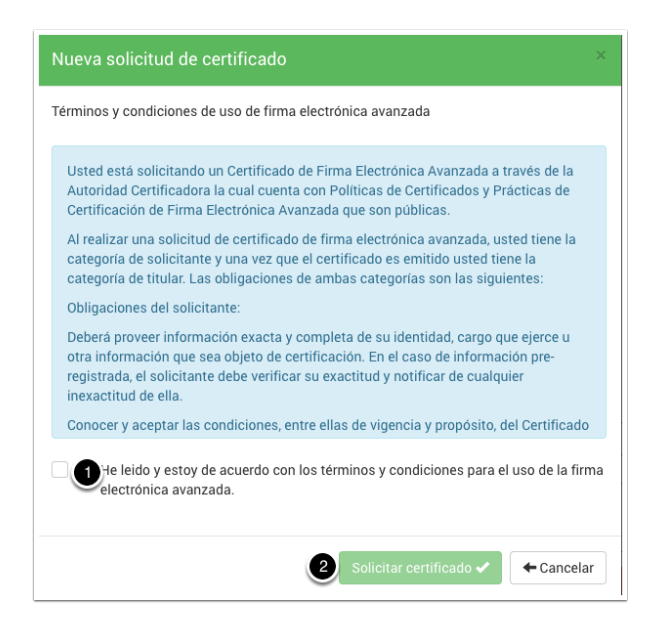

### 4.1.3.5. Configuración OTP

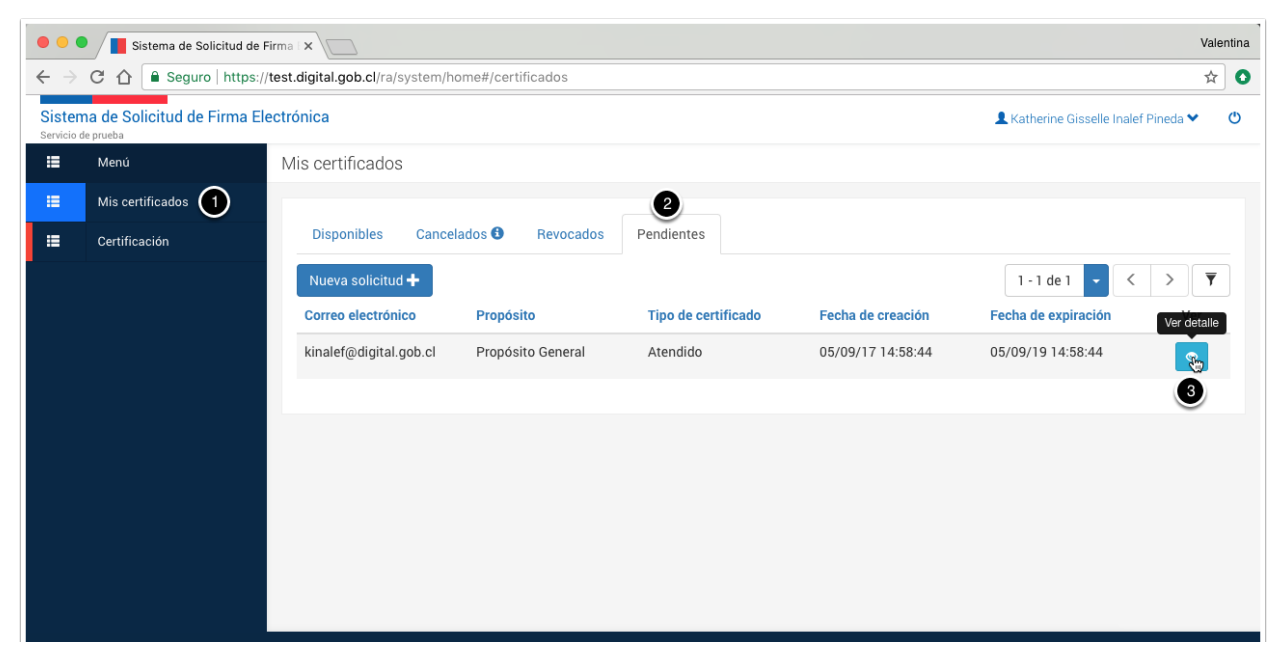

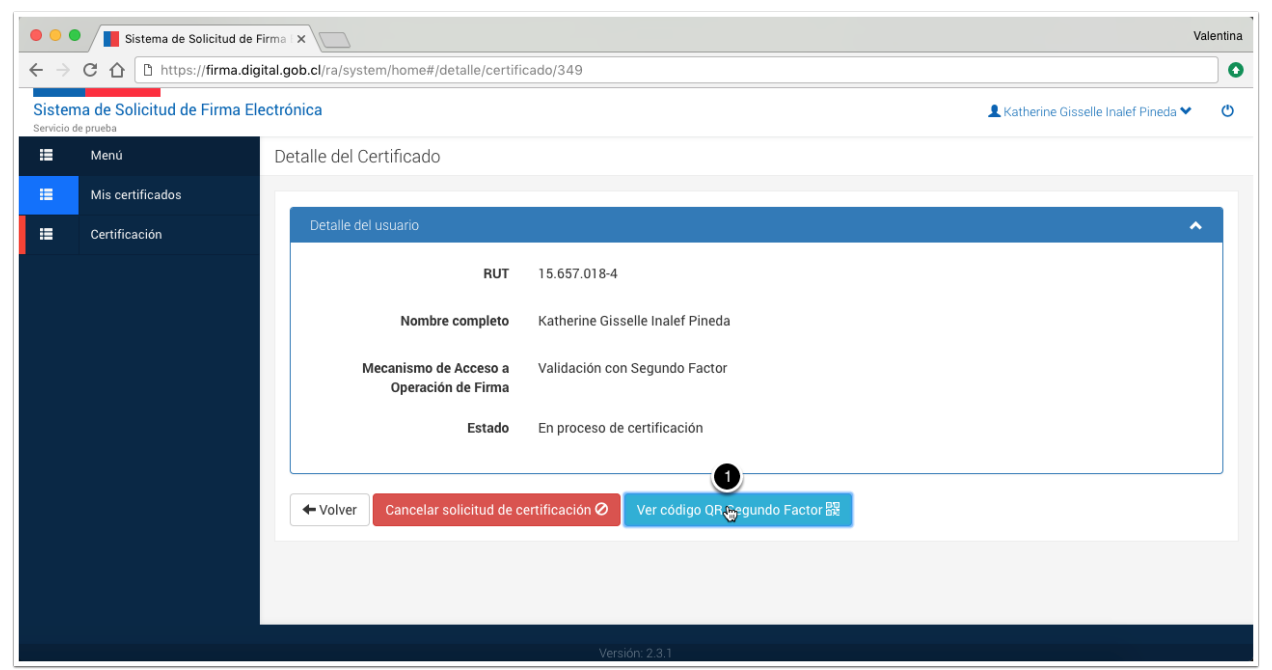

| Código QR Seg | undo Factor                                      | ×        |
|---------------|--------------------------------------------------|----------|
|               | Para ver su OTP haga click en el siguiente botón |          |
|               | Obtener Código QR Segundo Factor 跟               | ← Cerrar |
| Código QR Seg | undo Factor                                      | ×        |
|               |                                                  |          |
|               |                                                  | ← Cerrar |

Este QR debe ser escaneado utilizado la aplicación Autenticador GobCL disponible en AppStore y Google Play para descarga gratuita.

Gobierno de Chile

### Pág. 12

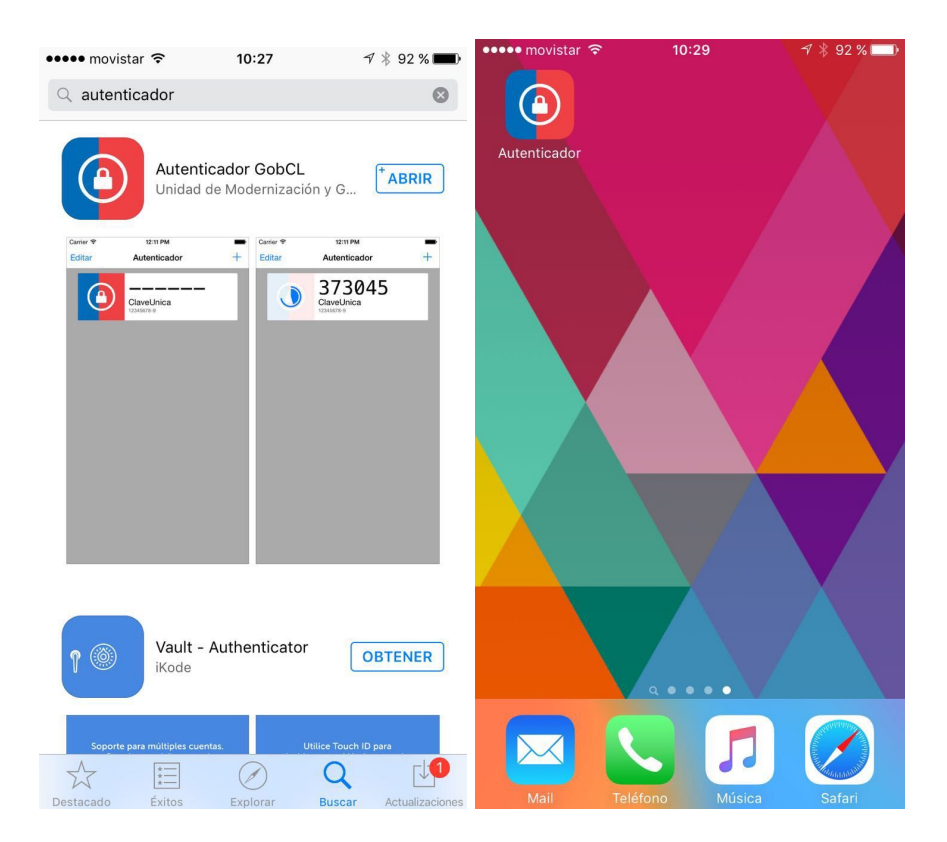

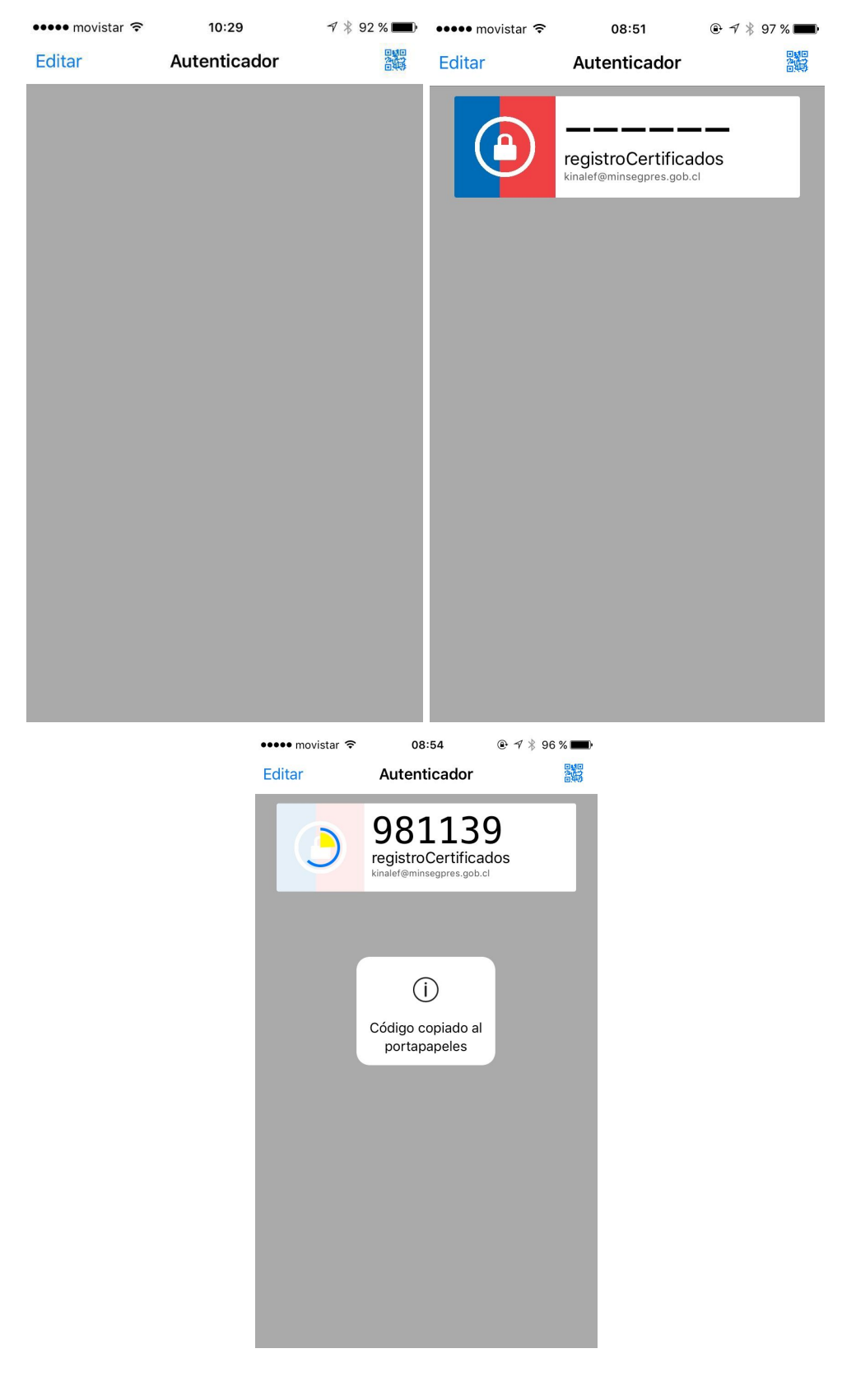

4.1.3.6. Auto-certificación

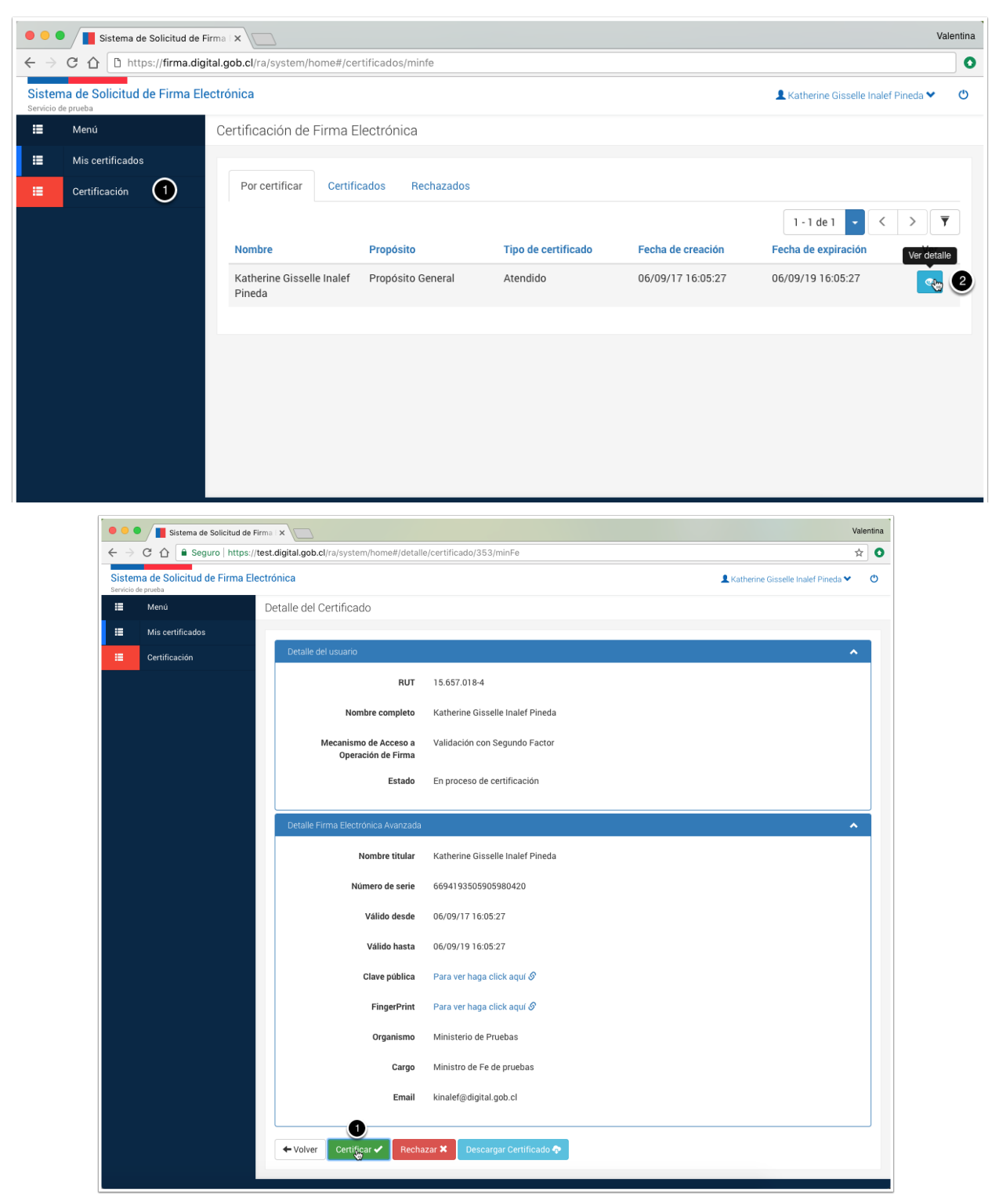

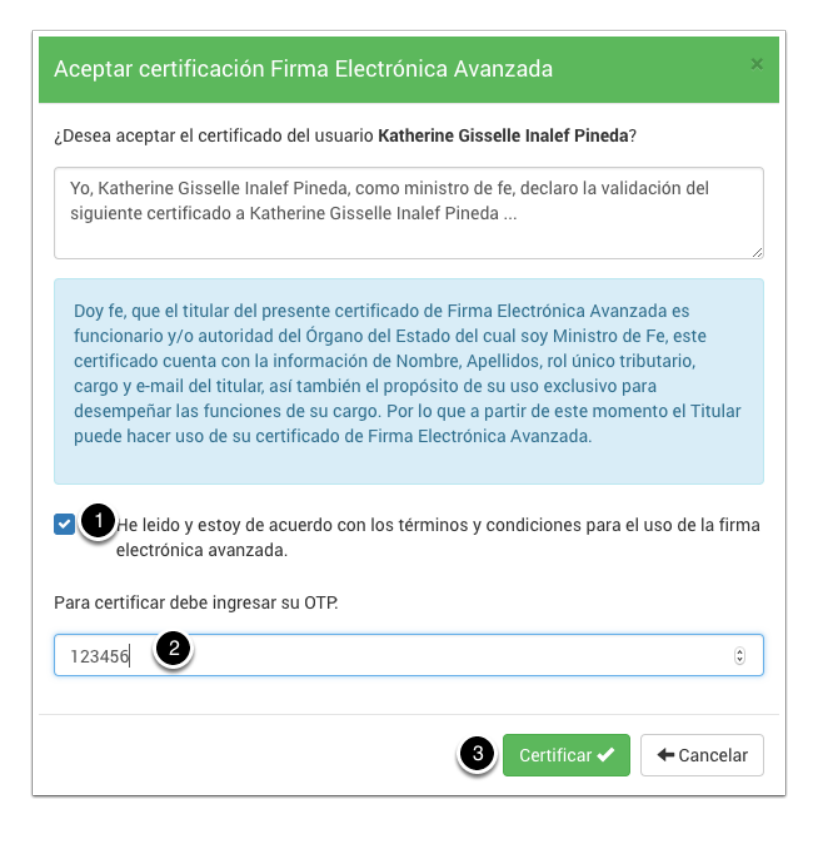

#### 4.1.3.7. Resultado

| • • •                          | Valentina Valentina                                                |                           |                               |                     |                   |                                      |     |
|--------------------------------|--------------------------------------------------------------------|---------------------------|-------------------------------|---------------------|-------------------|--------------------------------------|-----|
| $\leftarrow \; \rightarrow \;$ | C ☆ Seguro   https://                                              | test.digital.gob.cl/ra/sy | stem/home#/certificados/minfe |                     |                   |                                      | ☆ 0 |
| Sisten<br>Servicio r           | n <mark>a de Solicitud de Firma Ele</mark><br><sup>de prueba</sup> | ectrónica                 |                               |                     |                   | 👤 Katherine Gisselle Inalef Pineda 🂙 | Ċ.  |
| :=                             | Menú                                                               | Certificación de F        | irma Electrónica              |                     |                   |                                      |     |
| :=                             | Mis certificados                                                   |                           |                               |                     |                   |                                      |     |
| =                              | Certificación                                                      | Por certificar            | Certificados Rechazados       |                     |                   |                                      |     |
|                                |                                                                    |                           |                               |                     |                   | 0-0 de 0 🗸 <                         | Ŧ   |
|                                |                                                                    | Nombre                    | Propósito                     | Tipo de certificado | Fecha de creación | Fecha de expiración Ve               | r   |
|                                |                                                                    |                           |                               |                     |                   |                                      |     |
|                                |                                                                    |                           |                               |                     |                   |                                      |     |
|                                |                                                                    |                           |                               |                     |                   |                                      |     |
|                                |                                                                    |                           |                               |                     |                   |                                      |     |
|                                |                                                                    |                           |                               |                     |                   |                                      |     |
|                                |                                                                    |                           |                               |                     |                   |                                      |     |
|                                |                                                                    |                           |                               |                     |                   |                                      |     |
|                                |                                                                    |                           |                               |                     |                   |                                      |     |
|                                |                                                                    |                           | Ver                           | sión: 2.3.1         |                   |                                      |     |

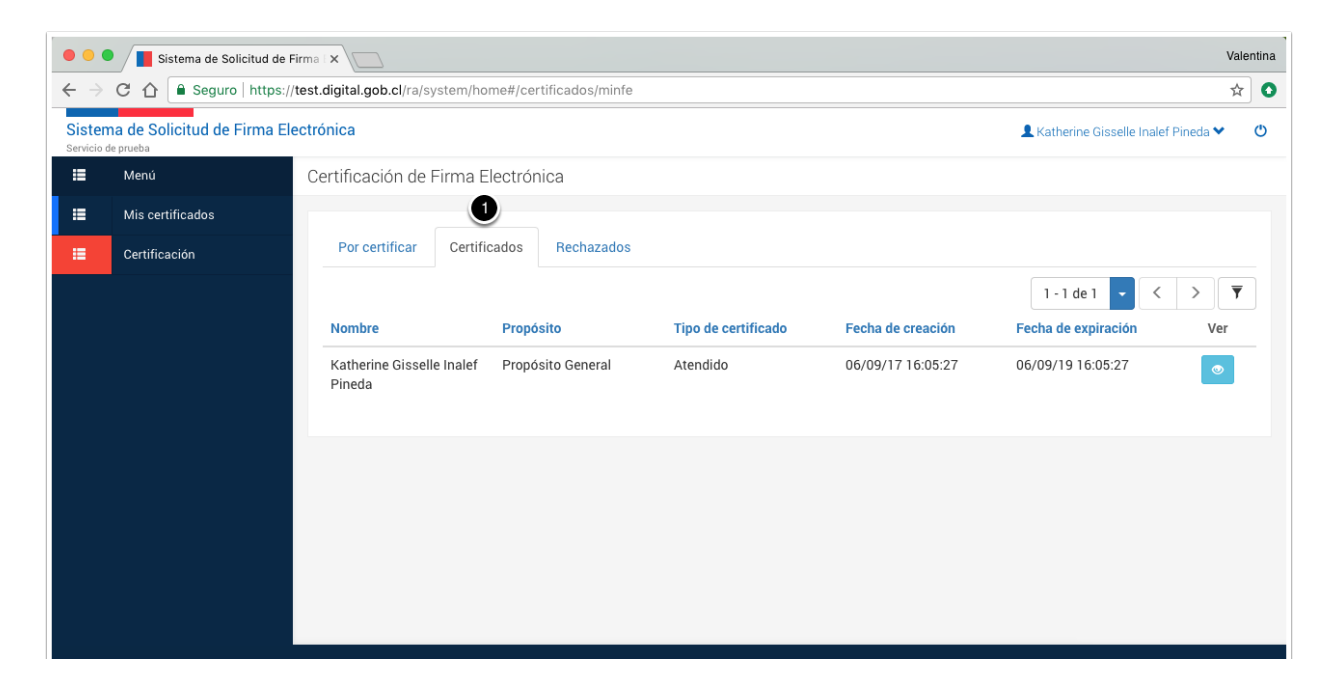

4.2. Certificación de solicitud de tercero

#### 4.2.1. Descripción

Corresponde al procedimiento mediante el cual un Ministro de Fe recibe una solicitud de certificado de una autoridad o funcionario para su certificación.

#### 4.2.2. Resultado

Como resultado de la aprobación el titular obtendrá un certificado emitido y activo para su uso en la plataforma.

#### 4.2.3. Pasos

#### 4.2.3.1. Ingreso a la plataforma

Para acceder a la plataforma deberá ingresar a la siguiente url <u>https://firma.digital.gob.cl/ra</u>, recuerde que el acceso para cualquier usuario debe efectuarse mediante la autenticación de ClaveÚnica.

| Sistema de Solicitud de Firma 🛛 🗙                |                                                                                                    | Valentina |
|--------------------------------------------------|----------------------------------------------------------------------------------------------------|-----------|
| ← → C ☆ 🔒 Seguro   https://firma.digital.gob.    | el/ra/                                                                                                    | ☆ 0       |
| Sistema de Gol<br>Solicitud de Firma Electrónica | vierno de Chile                                                                                                    |           |
|                                                  |                                                                                                    |           |
|                                                  |                                                                                                    |           |
|                                                  |                                                                                                    |           |
|                                                  | Bienvenido                                                                                                    |           |
|                                                  | Para ingresar utilice su ClaveÚnica:                                                                                                    |           |
|                                                  | (J) Claveúnica                                                                                                    |           |
|                                                  |                                                                                                    |           |
|                                                  |                                                                                                    |           |
|                                                  |                                                                                                    |           |
|                                                  |                                                                                                    |           |
|                                                  |                                                                                                    |           |
|                                                  |                                                                                                    |           |
| ClaveÚnica - Autenticación ×                     | nh el/accounts/login/?next=/onenid/authorize%3Eresponse_tyne%3Dcode%2&client_id                                                                                                    | Valentina |
|                                                  | oor an accounted room of the second of a second of the second of the sec |           |
|                                                  |                                                                                                    |           |
|                                                  |                                                                                                    |           |
|                                                  | (b) claveúnica                                                                                                    |           |
|                                                  | •                                                                                                    |           |
|                                                  | Firma Electronica requiere autenticación                                                                                                    |           |
|                                                  | Ei: 12245678 0                                                                                                    |           |
|                                                  | RUN EJ. 12343078-9                                                                                                    |           |
|                                                  | Contraseña                                                                                                    |           |
|                                                  | ¿Olvidaste tu contraseña?                                                                                                    |           |
|                                                  |                                                                                                    |           |
|                                                  | Autenticar Cancelar                                                                                                    |           |
|                                                  |                                                                                                    |           |

4.2.3.2. Certificación

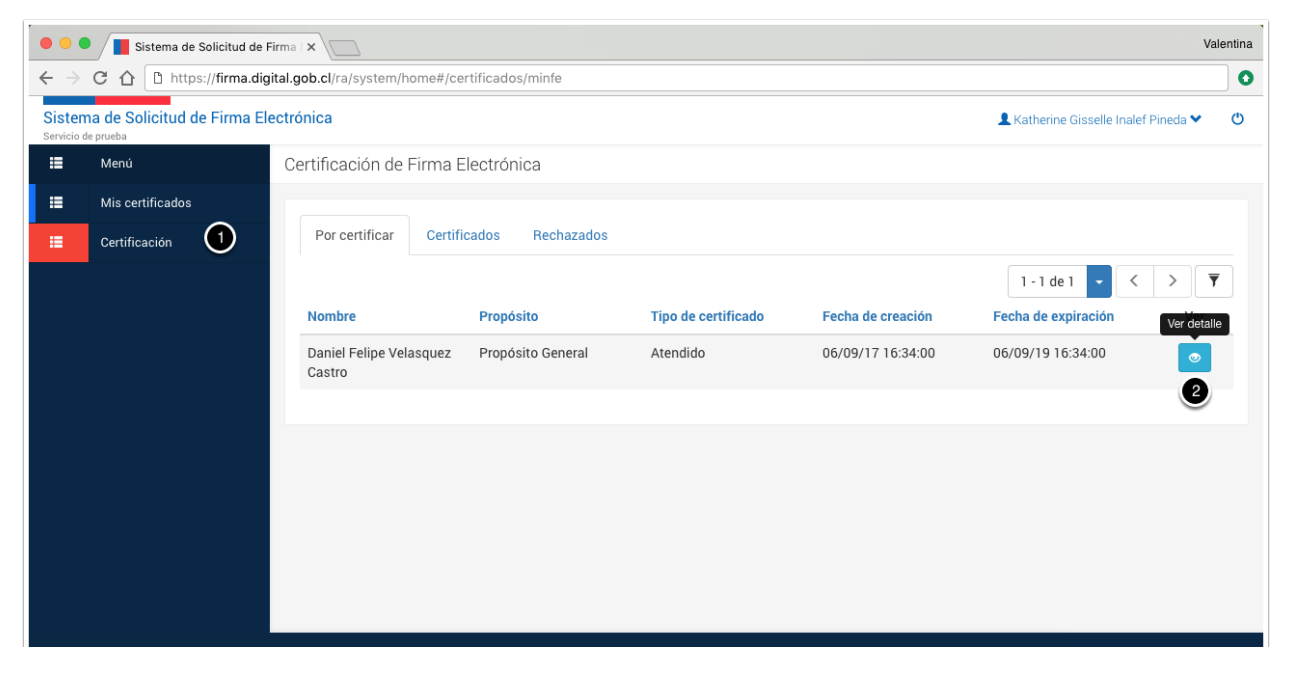

4.2.3.3. Certificar

| •••                           | Sistema de Solicitud de l                                                                                         | Firma ( ×                             |               | V                                | alentina |
|-------------------------------|----------------------------------------------------------------------------------------------------|---------------------------------------|---------------|----------------------------------|----------|
| $\leftrightarrow \rightarrow$ | C 🛆 🗅 https://firma.dig                                                                                           | ital.gob.cl/ra/system/home#/detalle/  | /certifi      | icado/355/minFe                  | 0        |
| Sistem<br>Servicio de         | Sistema de Solicitud de Firma Electrónica 🔹 Katherine Gisselle Inalef Pineda 🗸 Katherine Gisselle Inalef Pineda 🗸 |                                       |               |                                  |          |
| =                             | Menú                                                                                                    | Detalle del Certificado               |               |                                  |          |
| =                             | Mis certificados                                                                                                  |                                       |               |                                  |          |
|                               | Certificación                                                                                                    | Detalle del usuario                   |               | ^                                |          |
|                               |                                                                                                    |                                       | RUT           | 24.410.672-2                     |          |
|                               |                                                                                                    | Nombre comp                           | pleto         | Daniel Felipe Velasquez Castro   |          |
|                               |                                                                                                    | Mecanismo de Acces<br>Operación de Fi | eso a<br>irma | Validación con Segundo Factor    |          |
|                               |                                                                                                    | Est                                   | tado          | En proceso de certificación      |          |
|                               |                                                                                                    | Detalle Firma Electrónica Avar        | inzada        | ^                                |          |
|                               |                                                                                                    | Nombre tit                            | tular         | Daniel Felipe Velasquez Castro\  |          |
|                               |                                                                                                    | Número de s                           | serie         | 5306015434791637862              |          |
|                               |                                                                                                    | Válido de                             | esde          | 06/09/17 16:39:32                |          |
|                               |                                                                                                    | Válido ha                             | asta          | 06/09/19 16:39:32                |          |
|                               |                                                                                                    | Clave púb                             | blica         | Para ver haga click aquí 🔗       |          |
|                               |                                                                                                    | FingerP                               | Print         | Para ver haga click aquí 🔗       |          |
|                               |                                                                                                    | Organis                               | ismo          | Ministerio de Pruebas            |          |
|                               |                                                                                                    | Ca                                    | argo          | Firmante de prueba               |          |
|                               |                                                                                                    | Er                                    | mail          | dvelasquez@digital.gob.cl        |          |
|                               |                                                                                                    | ↓<br>Certificar ✓                     | Recha         | azar 🗙 🛛 Descargar Certificado 🏞 |          |

| ¿Desea aceptar el certific                                                                                                    | ado del usuario Daniel Felipe Velasquez Castro?                                                                                                    |
|----------------------------------------------------------------------------------------------------|----------------------------------------------------------------------------------------------------|
| Yo, Katherine Gisselle I<br>siguiente certificado a                                                                                                    | nalef Pineda, como ministro de fe, declaro la validación del<br>Daniel Felipe Velasquez Castro                                                                                                    |
| Doy fe, que el titular de<br>funcionario y/o autorio<br>certificado cuenta con<br>cargo y e-mail del titula<br>desempeñar las funcio<br>puede hacer uso de su | l presente certificado de Firma Electrónica Avanzada es<br>lad del Órgano del Estado del cual soy Ministro de Fe, este<br>la información de Nombre, Apellidos, rol único tributario,<br>ar, así también el propósito de su uso exclusivo para<br>nes de su cargo. Por lo que a partir de este momento el Titular<br>certificado de Firma Electrónica Avanzada. |
| He leido y estoy o electrónica avanz                                                                                                    | le acuerdo con los términos y condiciones para el uso de la firm<br>rada.                                                                                                    |

Para certificar debe ingresar su OTP. 123456 2 3 Certificar ✔ ← Cancelar

Moneda 1160 Entrepiso Santiago, Chile Tel: 56 2 2690 4000 contactenos@minsegpres.gob.cl

Gobierno de Chile

٢

4.2.3.4. Resultado

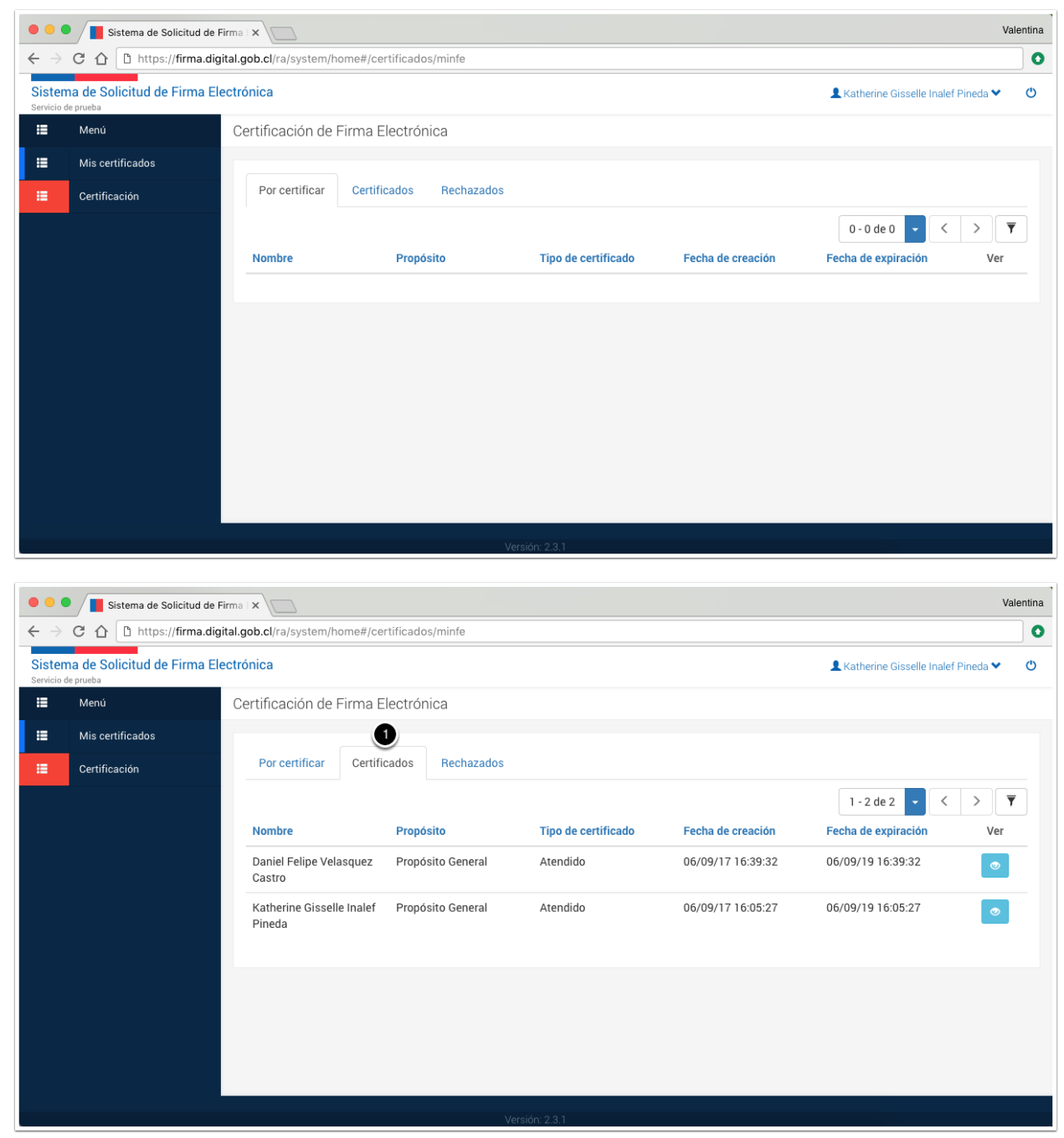

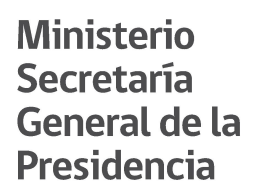

#### 4.3. Rechazo de solicitud de certificado

#### 4.3.1. Descripción

Consiste en el proceso mediante el cual un Ministro de Fe rechaza una solicitud de certificado.

#### 4.3.2. Resultado

El certificado no estará disponible para el uso del titular.

#### 4.3.3. Pasos

#### 4.3.3.1. Ingreso a la plataforma

Para acceder a la plataforma deberá ingresar a la siguiente url <u>https://firma.digital.gob.cl/ra</u>, recuerde que el acceso para cualquier usuario debe efectuarse mediante la autenticación de ClaveÚnica.

| Valenti                                                        |     |  |  |  |  |
|----------------------------------------------------------------|-----|--|--|--|--|
| ← → C û â Seguro   https://firma.digital.gob.cl/ra/            | ☆ 0 |  |  |  |  |
| Sistema de Gobierno de Chile<br>Solicitud de Firma Electrónica |     |  |  |  |  |
| Bienvenido,                                                    |     |  |  |  |  |
| Para ingresar utilice su ClaveUnica:                           |     |  |  |  |  |
| Versión: 2.3.0                                                 |     |  |  |  |  |

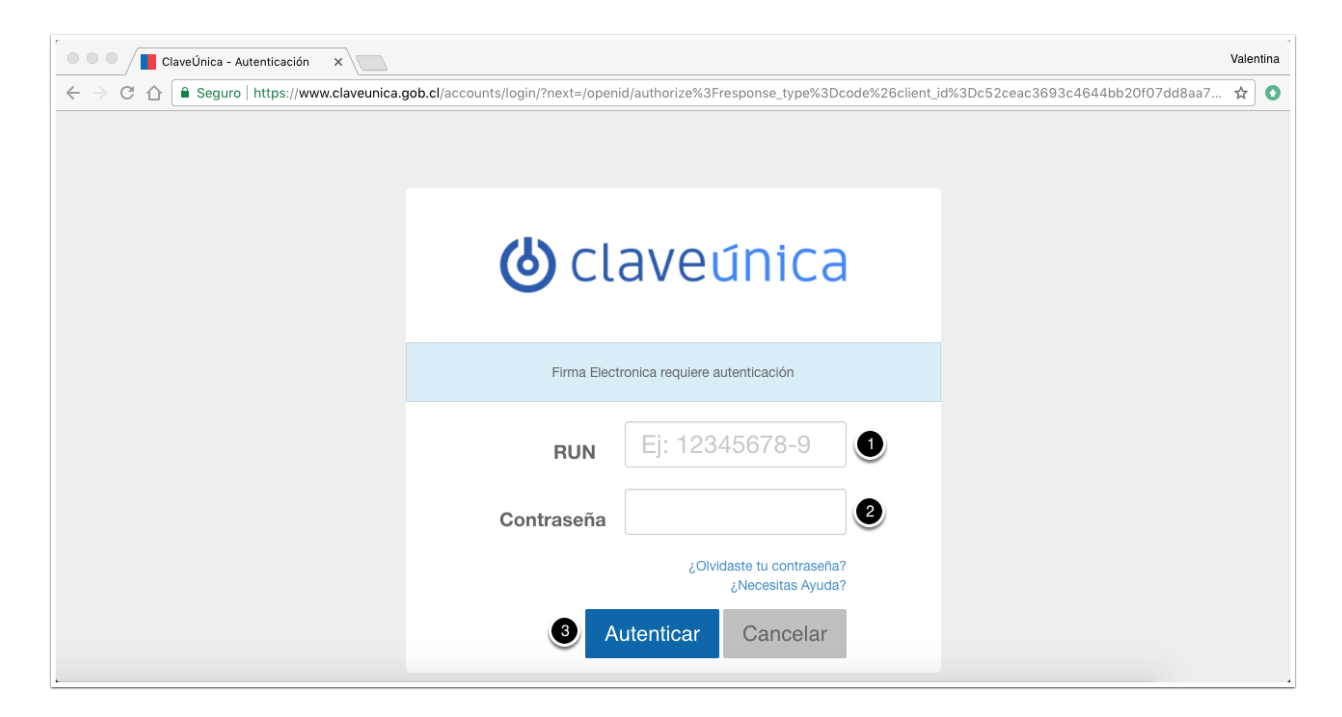

### 4.3.3.2. Certificación

| •••                           | Valentina Valentina                                                       |                                   |                     |                     |                   |                                          |  |  |
|-------------------------------|---------------------------------------------------------------------------|-----------------------------------|---------------------|---------------------|-------------------|------------------------------------------|--|--|
| $\leftrightarrow \rightarrow$ | ← → C ↑ D https://firma.digital.gob.cl/ra/system/home#/certificados/minfe |                                   |                     |                     |                   |                                          |  |  |
| Sisten<br>Servicio d          | na de Solicitud de Firma Elec<br><sup>de prueba</sup>                     | ctrónica                          |                     |                     |                   | 💄 Katherine Gisselle Inalef Pineda 🌱 🛛 🕚 |  |  |
| =                             | Menú                                                                      | Certificación de Firma            | Electrónica         |                     |                   |                                          |  |  |
| ::                            | Mis certificados                                                          |                                   |                     |                     |                   |                                          |  |  |
| =                             | Certificación 🚺                                                           | Por certificar Cert               | ificados Rechazados |                     |                   |                                          |  |  |
|                               |                                                                           |                                   |                     |                     |                   | 1-1 de 1 🗸 < > 🔻                         |  |  |
|                               |                                                                           | Nombre                            | Propósito           | Tipo de certificado | Fecha de creación | Fecha de expiración Ver detalle          |  |  |
|                               |                                                                           | Daniel Felipe Velasquez<br>Castro | Propósito General   | Atendido            | 06/09/17 16:34:00 | 06/09/19 16:34:00                        |  |  |
|                               |                                                                           |                                   |                     |                     |                   | 2                                        |  |  |
|                               |                                                                           |                                   |                     |                     |                   |                                          |  |  |
|                               |                                                                           |                                   |                     |                     |                   |                                          |  |  |
|                               |                                                                           |                                   |                     |                     |                   |                                          |  |  |
|                               |                                                                           |                                   |                     |                     |                   |                                          |  |  |
|                               |                                                                           |                                   |                     |                     |                   |                                          |  |  |
|                               |                                                                           |                                   |                     |                     |                   |                                          |  |  |
| https://tes                   | t.digital.gob.cl/ra/system/home#/detal                                    | lle/certificado/354/minFe         | Ve                  | rsión: 2.3.1        |                   |                                          |  |  |

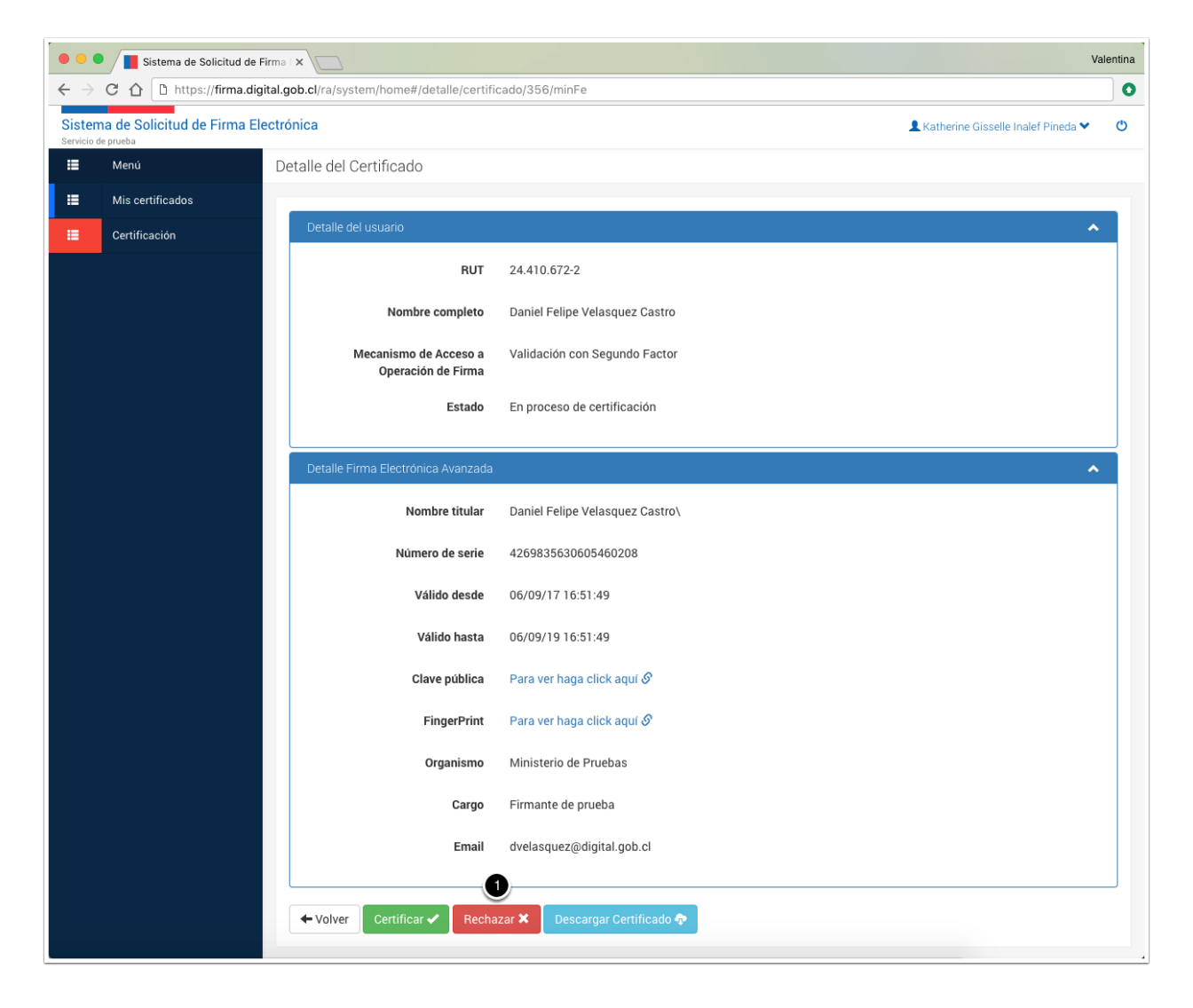

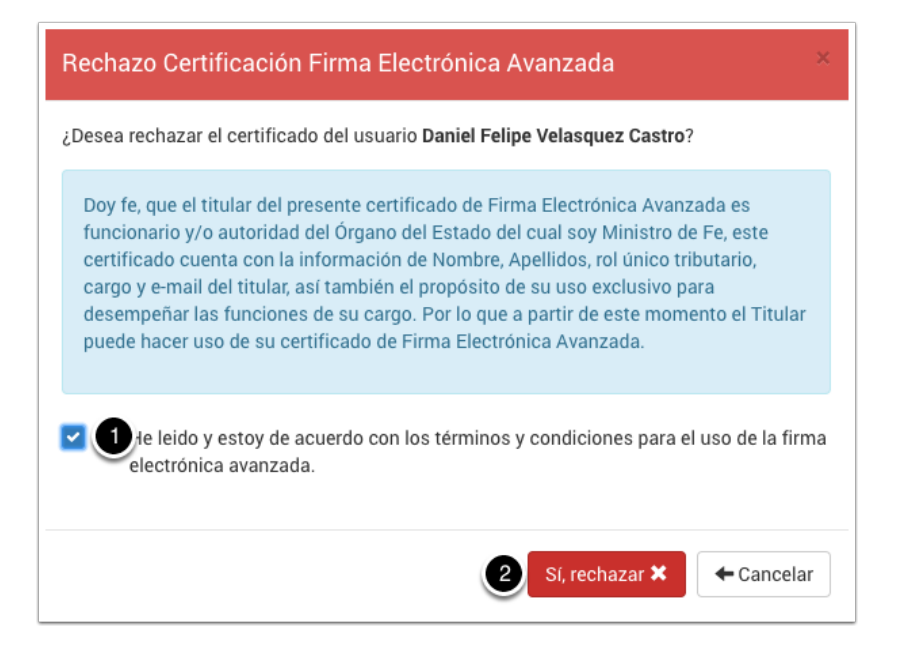

### 4.3.3.3. Resultado

| • • •                      | • • • Isistema de Solicitud de Firma x                                |                      |                         |                     |                   |                                      |   |  |
|----------------------------|-----------------------------------------------------------------------|----------------------|-------------------------|---------------------|-------------------|--------------------------------------|---|--|
| $\leftarrow \ \Rightarrow$ | C A b https://firma.digital.gob.cl/ra/system/home#/certificados/minfe |                      |                         |                     |                   |                                      |   |  |
| Sister<br>Servicio         | na de Solicitud de Firma E                                            | lectrónica           |                         |                     |                   | 💄 Katherine Gisselle Inalef Pineda 🌱 | ٢ |  |
| :                          | Menú                                                                  | Certificación de Fir | rma Electrónica         |                     |                   |                                      |   |  |
| =                          | Mis certificados                                                      |                      |                         |                     |                   |                                      |   |  |
| :=                         | Certificación                                                         | Por certificar       | Certificados Rechazados |                     |                   |                                      |   |  |
|                            |                                                                       |                      |                         |                     |                   | 0-0 de 0 🗸 < > 🔻                     | 7 |  |
|                            |                                                                       | Nombre               | Propósito               | Tipo de certificado | Fecha de creación | Fecha de expiración Ver              |   |  |
|                            |                                                                       |                      |                         |                     |                   |                                      |   |  |
|                            |                                                                       |                      |                         |                     |                   |                                      |   |  |
|                            |                                                                       |                      |                         |                     |                   |                                      |   |  |
|                            |                                                                       |                      |                         |                     |                   |                                      |   |  |
|                            |                                                                       |                      |                         |                     |                   |                                      |   |  |
|                            |                                                                       |                      |                         |                     |                   |                                      |   |  |
|                            |                                                                       |                      |                         |                     |                   |                                      |   |  |
|                            |                                                                       |                      |                         |                     |                   |                                      |   |  |
|                            |                                                                       |                      |                         |                     |                   |                                      |   |  |

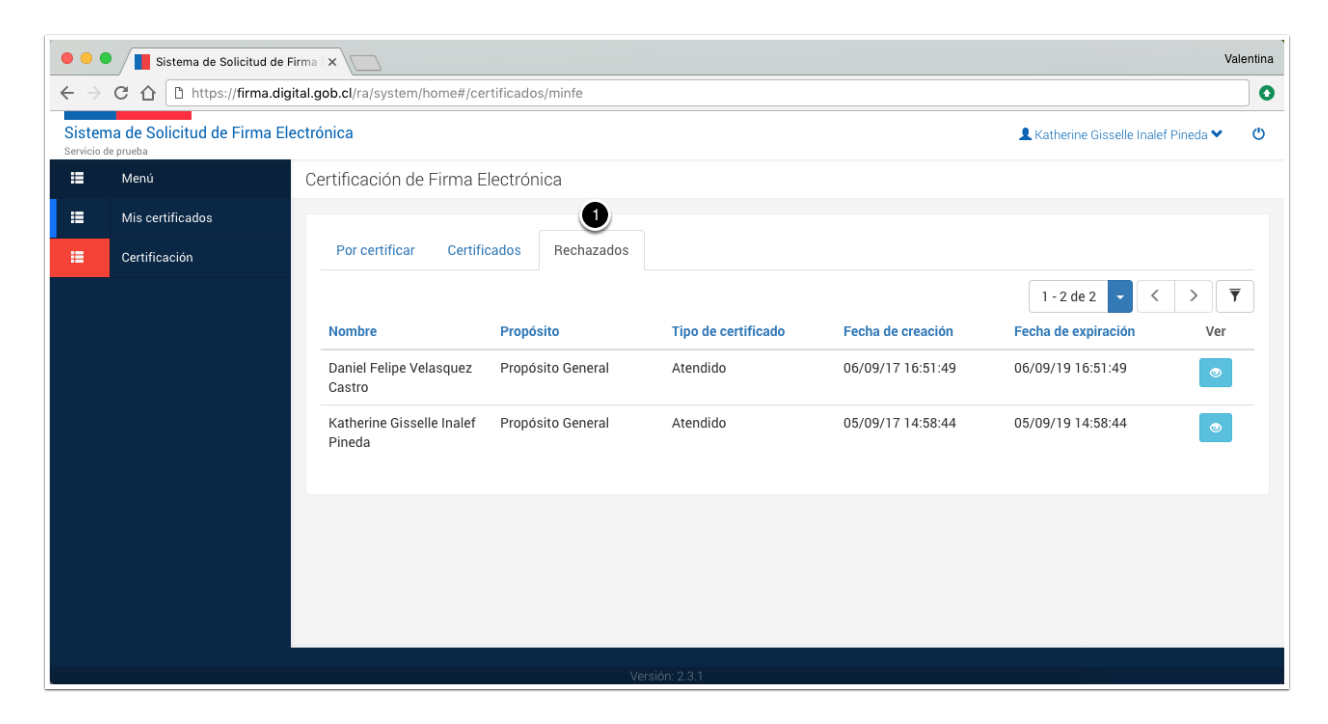

4.4. Revocación de certificado propio

### 4.4.1. Descripción

Corresponde al proceso mediante el cual un certificado emitido queda sin efecto, es decir, no es válido y por lo tanto no podrá ser utilizado en adelante para efectuar procesos de firmado de documentos.

La revocación puede efectuarse sólo sobre certificados propios disponibles, aquellos previamente revocados, cancelados o en estado pendiente no tendrán acceso a esta función.

### 4.4.2. Resultado

El certificado no se encontrará disponible para ser utilizado.

### 4.4.3. Pasos

### 4.4.3.1. Ingreso a la plataforma

Para acceder a la plataforma deberá ingresar a la siguiente url <u>https://firma.digital.gob.cl/ra</u>, recuerde que el acceso para cualquier usuario debe efectuarse mediante la autenticación de ClaveÚnica.

| Sistema de Solicitud de Firma 🛛 🗙                |                                                                                                    | Valentina |
|--------------------------------------------------|----------------------------------------------------------------------------------------------------|-----------|
| ← → C ☆ 🔒 Seguro   https://firma.digital.gob.    | el/ra/                                                                                                    | ☆ 0       |
| Sistema de Gol<br>Solicitud de Firma Electrónica | vierno de Chile                                                                                                    |           |
|                                                  |                                                                                                    |           |
|                                                  |                                                                                                    |           |
|                                                  |                                                                                                    |           |
|                                                  | Bienvenido                                                                                                    |           |
|                                                  | Para ingresar utilice su ClaveÚnica:                                                                                                    |           |
|                                                  | (J) Claveúnica                                                                                                    |           |
|                                                  |                                                                                                    |           |
|                                                  |                                                                                                    |           |
|                                                  |                                                                                                    |           |
|                                                  |                                                                                                    |           |
|                                                  |                                                                                                    |           |
|                                                  |                                                                                                    |           |
| ClaveÚnica - Autenticación ×                     | nh el/accounts/login/?next=/onenid/authorize%3Eresponse_tyne%3Dcode%2&client_id                                                                                                    | Valentina |
|                                                  | oor an accounted room of the second of a second of the second of the sec |           |
|                                                  |                                                                                                    |           |
|                                                  |                                                                                                    |           |
|                                                  | (b) claveúnica                                                                                                    |           |
|                                                  | •                                                                                                    |           |
|                                                  | Firma Electronica requiere autenticación                                                                                                    |           |
|                                                  | Ei: 12245678 0                                                                                                    |           |
|                                                  | RUN EJ. 12343078-9                                                                                                    |           |
|                                                  | Contraseña                                                                                                    |           |
|                                                  | ¿Olvidaste tu contraseña?                                                                                                    |           |
|                                                  |                                                                                                    |           |
|                                                  | Autenticar Cancelar                                                                                                    |           |
|                                                  |                                                                                                    |           |

4.4.3.2. Mis certificados

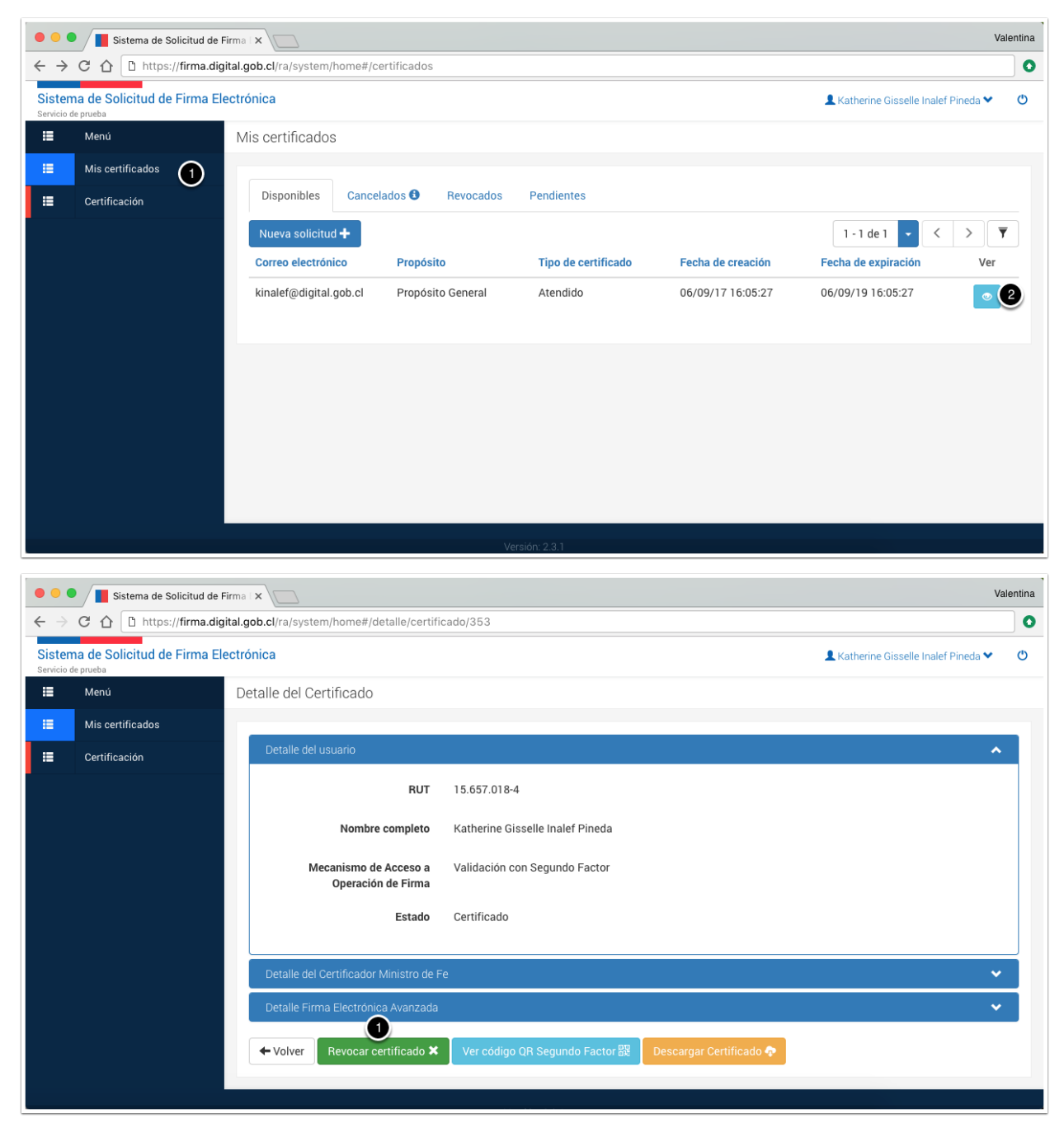

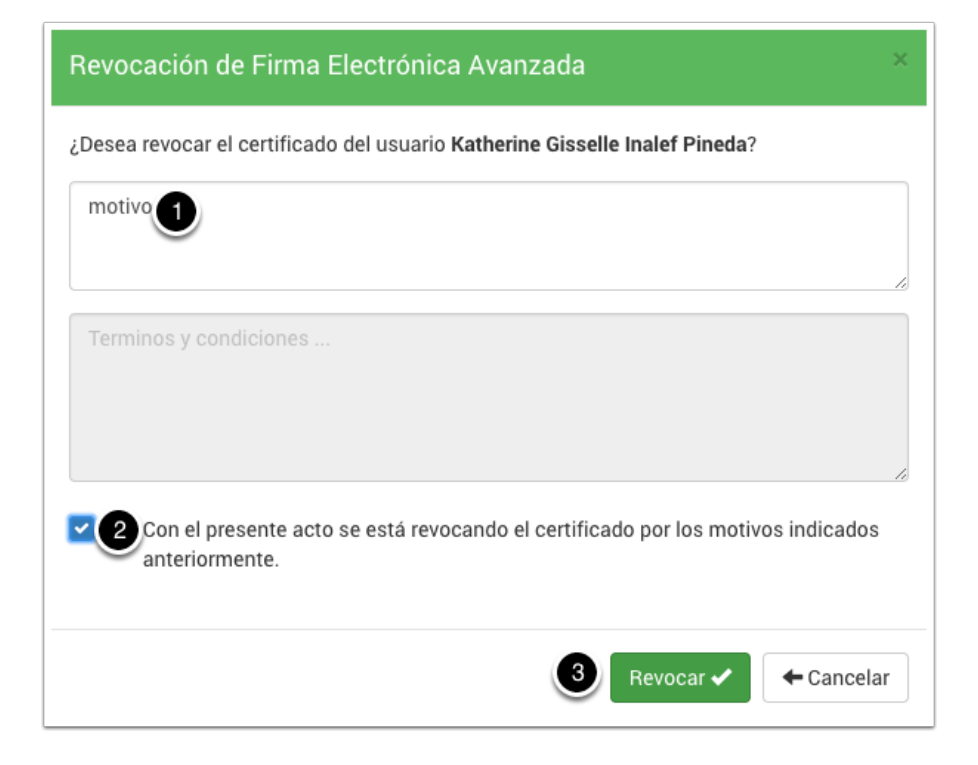

#### 4.4.3.3. Resultado

| • • •                         | • • • Valentina de Solicitud de Firma x                                          |                                    |                     |                   |                     |     |   |  |  |
|-------------------------------|----------------------------------------------------------------------------------|------------------------------------|---------------------|-------------------|---------------------|-----|---|--|--|
| $\leftrightarrow \rightarrow$ | C C C C L https://firma.digital.gob.cl/ra/system/home#/certificados              |                                    |                     |                   |                     |     |   |  |  |
| Sister                        | Sistema de Solicitud de Firma Electrónica & Katherine Gisselle Inalef Pineda & O |                                    |                     |                   |                     |     |   |  |  |
| =                             | Menú                                                                             | Mis certificados                   |                     |                   |                     |     |   |  |  |
|                               | Mis certificados                                                                 |                                    |                     |                   |                     |     |   |  |  |
| :=                            | Certificación                                                                    | Disponibles Cancelados 🕄 Revocados | s Pendientes        |                   |                     |     |   |  |  |
|                               |                                                                                  | Nueva solicitud 🕂                  |                     |                   | 0-0 de 0 🗸 <        | > 7 | • |  |  |
|                               |                                                                                  | Correo electrónico Propósito       | Tipo de certificado | Fecha de creación | Fecha de expiración | Ver |   |  |  |
|                               |                                                                                  |                                    |                     |                   |                     |     |   |  |  |
|                               |                                                                                  |                                    |                     |                   |                     |     |   |  |  |
|                               |                                                                                  |                                    |                     |                   |                     |     |   |  |  |
|                               |                                                                                  |                                    |                     |                   |                     |     |   |  |  |
|                               |                                                                                  |                                    |                     |                   |                     |     |   |  |  |
|                               |                                                                                  |                                    |                     |                   |                     |     |   |  |  |
|                               |                                                                                  |                                    |                     |                   |                     |     |   |  |  |
|                               |                                                                                  |                                    |                     |                   |                     |     |   |  |  |
|                               |                                                                                  |                                    | Versión: 2.3.1      |                   |                     |     |   |  |  |

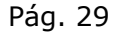

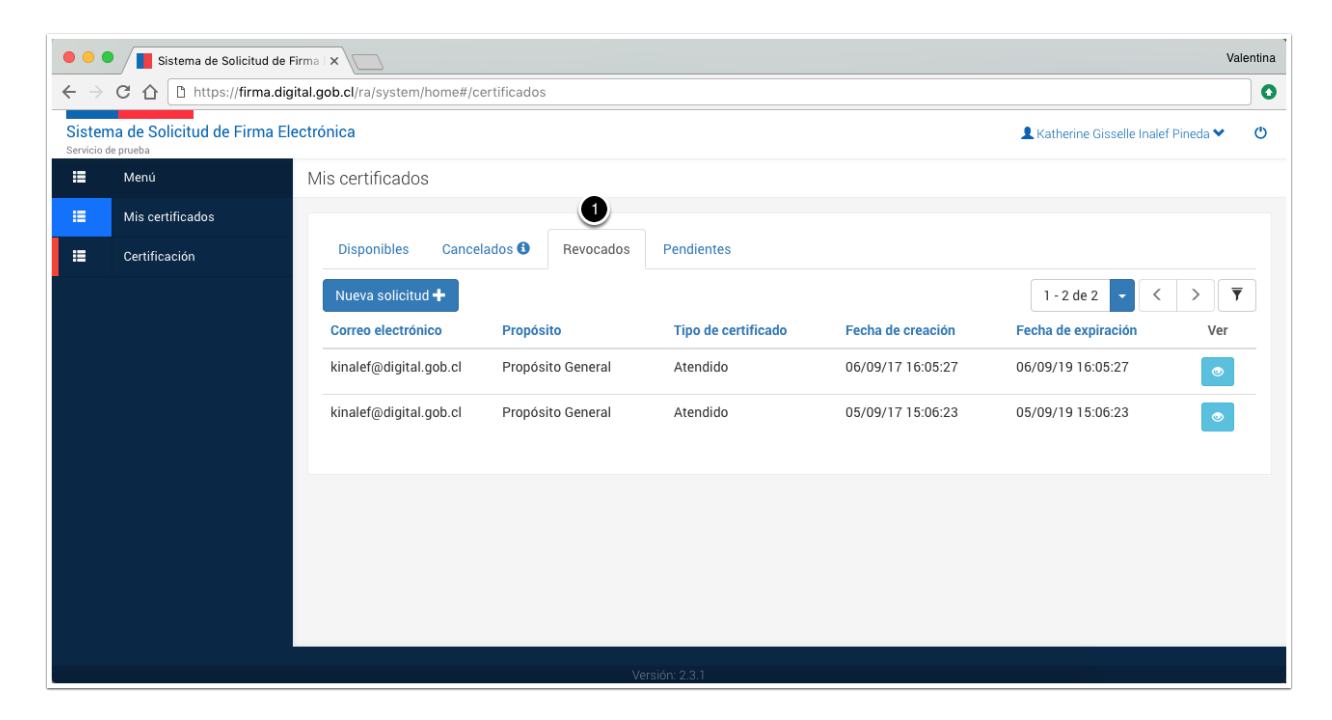

4.5. Registro número de teléfono

#### 4.5.1. Descripción

Consiste en registro de los números de teléfonos a través de los cuales operará sus certificados de firma electrónica una vez estén disponibles.

#### 4.5.2. Resultado

Registro de un número de teléfono.

#### 4.5.3. Pasos

#### 4.5.3.1. Ingreso a la plataforma

Para acceder a la plataforma deberá ingresar a la siguiente url <u>https://firma.digital.gob.cl/ra</u>, recuerde que el acceso para cualquier usuario debe efectuarse mediante la autenticación de ClaveÚnica.

| Sistema de Solicitud de Firma 🛛 🗙                |                                                                                                    | Valentina |
|--------------------------------------------------|----------------------------------------------------------------------------------------------------|-----------|
| ← → C ☆ 🔒 Seguro   https://firma.digital.gob.    | sl/ra/                                                                                                    | ☆ 0       |
| Sistema de Gol<br>Solicitud de Firma Electrónica | vierno de Chile                                                                                                    |           |
|                                                  |                                                                                                    |           |
|                                                  |                                                                                                    |           |
|                                                  |                                                                                                    |           |
|                                                  | Bienvenido                                                                                                    |           |
|                                                  | Para ingresar utilice su ClaveÚnica:                                                                                                    |           |
|                                                  | (J) Claveúnica                                                                                                    |           |
|                                                  |                                                                                                    |           |
|                                                  |                                                                                                    |           |
|                                                  |                                                                                                    |           |
|                                                  |                                                                                                    |           |
|                                                  |                                                                                                    |           |
|                                                  |                                                                                                    |           |
| ClaveÚnica - Autenticación ×                     | nh el/accounts/login/?next=/onenid/authorize%3Eresponse_tyne%3Dcode%2&client_id                                                                                                    | Valentina |
|                                                  | oor an accounted room of the second of a second of the second of the sec |           |
|                                                  |                                                                                                    |           |
|                                                  |                                                                                                    |           |
|                                                  | (b) claveúnica                                                                                                    |           |
|                                                  | •                                                                                                    |           |
|                                                  | Firma Electronica requiere autenticación                                                                                                    |           |
|                                                  | Ei: 12245678 0                                                                                                    |           |
|                                                  | RUN EJ. 12343078-9                                                                                                    |           |
|                                                  | Contraseña                                                                                                    |           |
|                                                  | ¿Olvidaste tu contraseña?                                                                                                    |           |
|                                                  |                                                                                                    |           |
|                                                  | Autenticar Cancelar                                                                                                    |           |
|                                                  |                                                                                                    |           |

4.5.3.2. Menú configuración

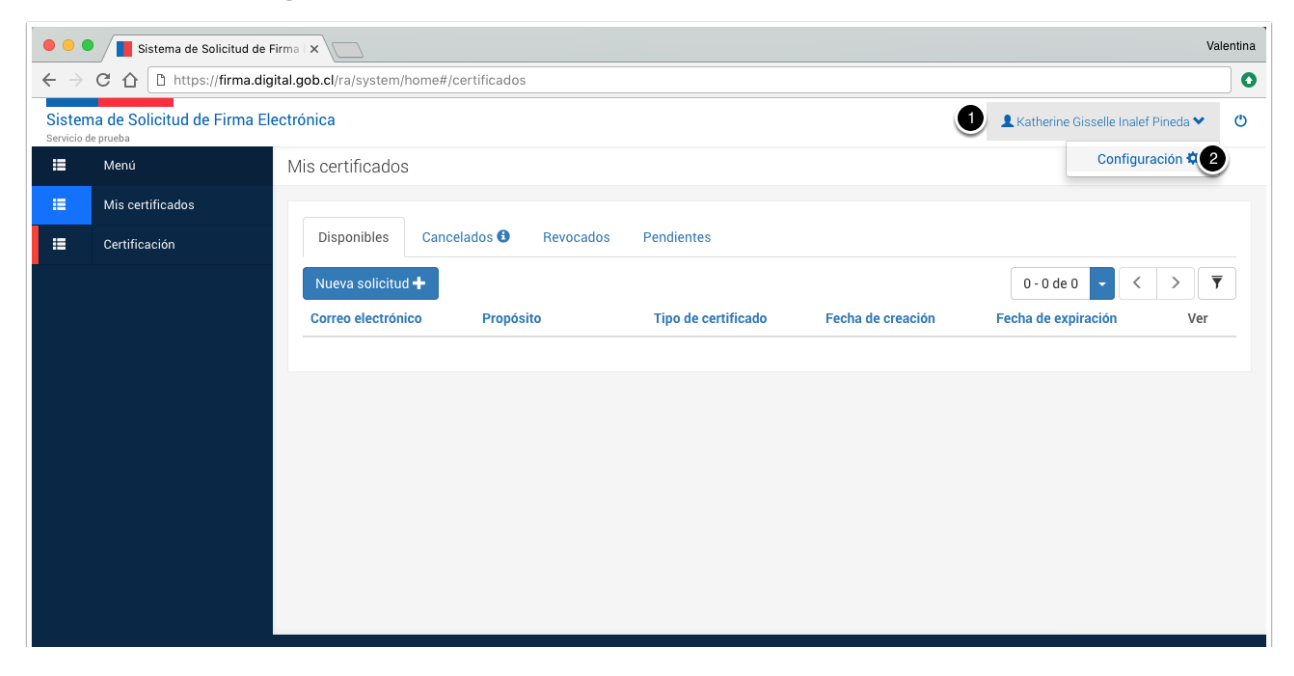

### 4.5.3.3. Datos del usuario

| Datos del Usuario  |                                       |
|--------------------|---------------------------------------|
| Nombre             | Katherine Gisselle Inalef Pineda      |
| RUT                | 15.657.018-4                          |
| Correo electrónico | kinalef@digital.gob.cl                |
| Teléfonos          | Agregar teléfono 🕂 🕕                  |
|                    | No existe ningún teléfono registrado. |
|                    |                                       |

4.5.3.4. Agregar teléfono

| Agregar teléfono | ×                    |  |
|------------------|----------------------|--|
| Nombre           | móvil 1              |  |
| Número           | 978784634            |  |
|                  | 3 Agregar 🍾 🗲 Cerrar |  |

### 4.5.3.5. Resultado

| •••                      | Sistema de Solicitud de Firma X Valentina Valentina                        |                    |                                      |   |   |
|--------------------------|----------------------------------------------------------------------------|--------------------|--------------------------------------|---|---|
| $\leftarrow \rightarrow$ | · → C 🏠 Seguro   https://test.digital.gob.cl/ra/system/home#/configuracion |                    |                                      |   | 0 |
| Sistem<br>Servicio de    | a de Solicitud de Firma El<br><sup>e prueba</sup>                          | lectrónica         | 💄 Katherine Gisselle Inalef Pineda 🌱 | Ċ | ט |
| =                        | Menú                                                                       | Configuración      |                                      |   |   |
| :                        | Mis certificados                                                           |                    |                                      |   |   |
| =                        | Certificación                                                              | Datos del Usuario  |                                      |   |   |
|                          |                                                                            | Nombre             | Katherine Gisselle Inalef Pineda     |   |   |
|                          |                                                                            | RUT                | 15.657.018-4                         |   |   |
|                          |                                                                            | Correo electrónico | kinalef@digital.gob.cl               |   |   |
|                          |                                                                            | Teléfonos          | Agregar teléfono 🕂                   |   |   |
|                          |                                                                            |                    | +56978784634<br>Kombre: móvil        |   |   |
|                          |                                                                            |                    |                                      |   |   |
|                          |                                                                            |                    | Versión: 2.3.1                       |   |   |

### 4.6. Eliminación de número de teléfono

### 4.6.1. Descripción

Consiste en la eliminación de un número de teléfono.

### 4.6.2. Resultado

Eliminación de un número de teléfono.

### 4.6.3. Pasos

### 4.6.3.1. Ingreso a la plataforma

Para acceder a la plataforma deberá ingresar a la siguiente url <u>https://firma.digital.gob.cl/ra</u>, recuerde que el acceso para cualquier usuario debe efectuarse mediante la autenticación de ClaveÚnica.

| Sistema de Solicitud de Firma 🗆 🗙                                                               |                                                                                        | Valentina                             |
|-------------------------------------------------------------------------------------------------|----------------------------------------------------------------------------------------|---------------------------------------|
| $\leftarrow \Rightarrow \mathbb{C} \ \bigcirc \ \mathbb{B}$ Seguro   https://firma.digital.gob. | al/ra/                                                                                 | ☆ 0                                   |
| Sistema de Got<br>Solicitud de Firma Electrónica                                                | sierno de Chile                                                                        |                                       |
|                                                                                                 |                                                                                        |                                       |
|                                                                                                 | Bienvenido,<br>Para ingresar utilice su ClaveÚnica:                                    | · · · · · · · · · · · · · · · · · · · |
|                                                                                                 |                                                                                        |                                       |
|                                                                                                 |                                                                                        |                                       |
|                                                                                                 | Versión: 2.3.0                                                                         |                                       |
| ClaveÚnica - Autenticación X                                                                    |                                                                                        | Valentina                             |
| ← → C ☆                                                                                         | ob.cl/accounts/login/?next=/openid/authorize%3Fresponse_type%3Dcode%26client_id%3Dc52c | eac3693c4644bb20f07dd8aa7 🛧 🗿         |
|                                                                                                 | <b>o</b> claveúnica                                                                    |                                       |
|                                                                                                 | Firma Electronica requiere autenticación                                               |                                       |
|                                                                                                 | RUN Ej: 12345678-9                                                                     |                                       |
|                                                                                                 | ¿Ovidaste tu contraseña?<br>¿Necesitas Ayuda?                                          |                                       |

4.6.3.2. Menú configuración

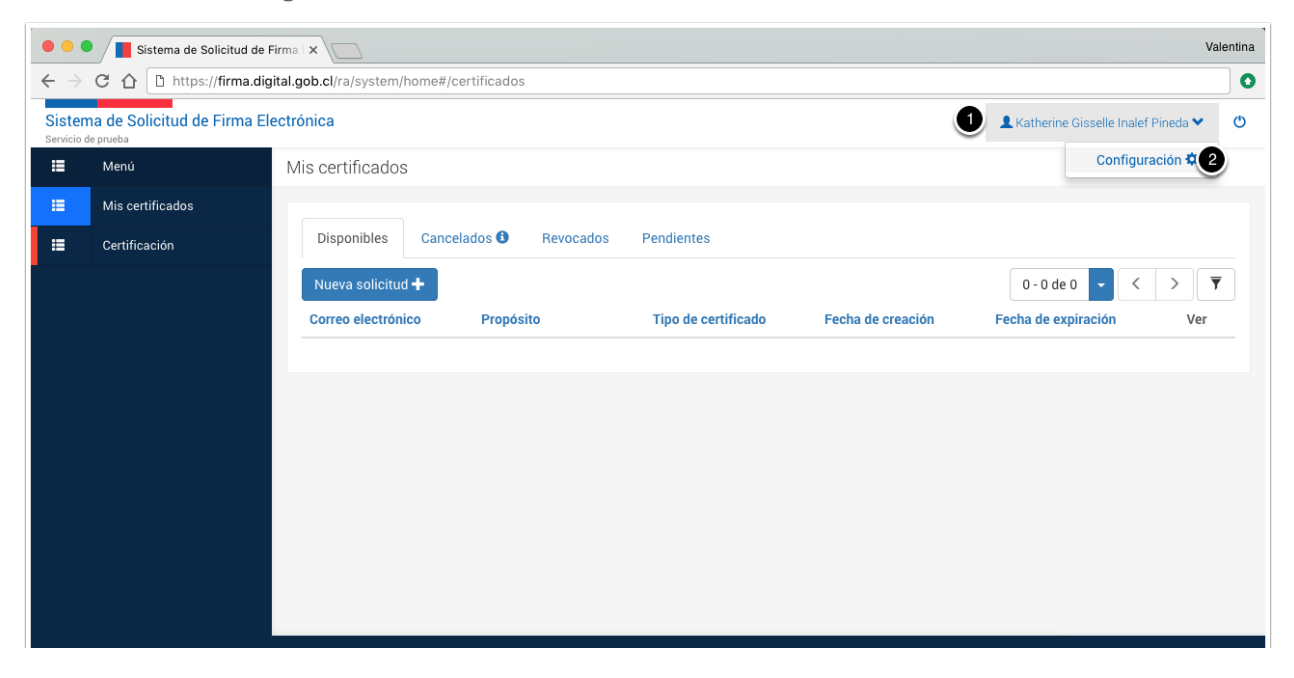

### 4.6.3.3. Eliminar

| • • •                                                                                            | Valentina                                                          |                    |                                  |   |  |  |  |
|--------------------------------------------------------------------------------------------------|--------------------------------------------------------------------|--------------------|----------------------------------|---|--|--|--|
| $\leftrightarrow \rightarrow$                                                                    | ← → C û https://firma.digital.gob.cl/ra/system/home#/configuracion |                    |                                  |   |  |  |  |
| Sistema de Solicitud de Firma Electrónica La Katherine Gisselle Inalef Pineda Servicio de prueba |                                                                    |                    |                                  | ٢ |  |  |  |
| =                                                                                                | Menú                                                               | Configuración      |                                  |   |  |  |  |
| :=                                                                                               | Mis certificados                                                   |                    |                                  |   |  |  |  |
| =                                                                                                | Certificación                                                      | Datos del Usuario  |                                  |   |  |  |  |
|                                                                                                  |                                                                    | Nombre             | Katherine Gisselle Inalef Pineda |   |  |  |  |
|                                                                                                  |                                                                    | RUT                | 15.657.018-4                     |   |  |  |  |
|                                                                                                  |                                                                    | Correo electrónico | kinalef@digital.gob.cl           |   |  |  |  |
|                                                                                                  |                                                                    | Teléfonos          | Agregar teléfono +               |   |  |  |  |
|                                                                                                  |                                                                    |                    | +56978784634<br>Nombre: mdvil    |   |  |  |  |
|                                                                                                  |                                                                    |                    |                                  |   |  |  |  |
|                                                                                                  |                                                                    |                    |                                  |   |  |  |  |
|                                                                                                  |                                                                    |                    | Versión: 2.3.1                   |   |  |  |  |

4.6.3.4. Confirmación

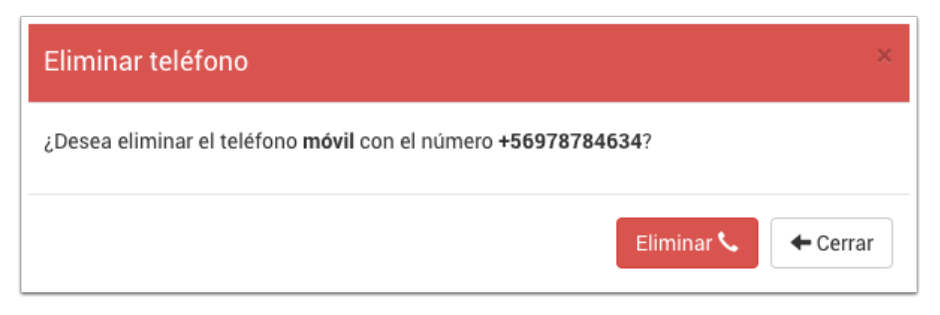

### 4.6.3.5. Resultado

| •••                                                                             | Valentina             |                    |                                       |  |  |  |
|---------------------------------------------------------------------------------|-----------------------|--------------------|---------------------------------------|--|--|--|
| $\leftrightarrow \rightarrow$                                                   | C 🛆 https://firma.dig | configuracion      | 0                                     |  |  |  |
| Sistema de Solicitud de Firma Electrónica & Katherine Gis<br>Servicio de prueba |                       |                    |                                       |  |  |  |
| =                                                                               | Menú                  | Configuración      |                                       |  |  |  |
| :=                                                                              | Mis certificados      |                    |                                       |  |  |  |
|                                                                                 | Certificación         | Datos del Usuario  |                                       |  |  |  |
|                                                                                 |                       | Nombre             | Katherine Gisselle Inalef Pineda      |  |  |  |
|                                                                                 |                       | RUT                | 15.657.018-4                          |  |  |  |
|                                                                                 |                       | Correo electrónico | kinalef@digital.gob.cl                |  |  |  |
|                                                                                 |                       | Teléfonos          | Agregar teléfono 🕂                    |  |  |  |
|                                                                                 |                       |                    | No existe ningún teléfono registrado. |  |  |  |
|                                                                                 |                       |                    |                                       |  |  |  |
|                                                                                 |                       |                    |                                       |  |  |  |
|                                                                                 |                       |                    |                                       |  |  |  |
| Versión: 2.3.1                                                                  |                       |                    |                                       |  |  |  |